# Student koji nakon dugo vremena nastavlja studij

Neki studenti upišu studij na visokom učilištu i tijekom studija naprave duži prekid u studiranju. Ukoliko prekid studija traje nekoliko akademskih godina, moguće je da će doći do promjena u nastavnom programu, te će ovisno o visokom učilištu studenti završiti započeti studij po starom ili novom programu.

Nastavak studija po novom programu implicira da student odsluša i položi predmete razlike koji se izvode na novom, a nisu se izvodili na starom nastavnom programu prema kojem je student upisan.

Pored toga, duži izostanak sa studija može značiti i temeljne promjene u radu visokog učilišta. Uvođenje ISVU-a na visoko učilište obuhvaća i vođenje upisnih listova studenata kroz ISVU aplikaciju.

#### Na ovoj stranici nalazi se:

(i)

- Visoko učilište prije prekida studentovog studija ima opisan nastavni program u ISVU
- Visoko učilište prije prekida studentovog studija nema opisan nastavni program u ISVU

Ukoliko je visoko učilište uvelo ISVU i želi podatke studenta koji je odlučio nakon dugo vremena nastaviti studij voditi u potpunosti kroz ISVU, treba postupiti na jedan od dva načina ovisno o danoj situaciji:

- visoko učilište prije prekida studentovog studija ima opisan nastavni program u ISVU
- visoko učilište prije prekida studentovog studija nema opisan nastavni program u ISVU.

## Visoko učilište prije prekida studentovog studija ima opisan nastavni program u ISVU

U niže opisanom primjeru, student je 2010./2011. akademske godine upisao prvi puta 1. nastavnu godinu.

Slika 1. Upisni list studenta

U listopadu 2011. godine student je odlučio upisati prekid studija u trajanju od 01.10.2011. do 30. rujna 2017. godine. Student će nastaviti studij u 2018. /2019. akademskoj godini.

|                   |                                   | Prekid studija                                                           |   |
|-------------------|-----------------------------------|--------------------------------------------------------------------------|---|
| Akcije 🏾 🕆        | Visoko učilište                   | 83 Fakultet građevinarstva, arhitekture i geodezije Sveučilište u Splitu |   |
| Unesi (F8)        | Student                           |                                                                          |   |
| 📝 Izmijeni (F9)   | Akademska godina                  | 2011 / 2012 Paralelni studij Ne                                          |   |
| d Obriši (F3)     | Prekid studija: od                | 01.10.2011 do 30.09.2012 Miruju Prava i obveze                           |   |
| 🔯 Dohvati (F7)    | Razlog prekida studija            | 8 ostalo                                                                 |   |
| Prihvati (F10)    | Generirani broj rješenja          | 145 Datum rješenja 01.10.2011                                            |   |
| Odbaci (ESC)      | Broj rješenja                     |                                                                          |   |
|                   | Komentar                          |                                                                          | - |
| Aktivno polje 🖈   | 📄 📄 🦞 Zapis je upisan u tablicu.  | 1/1                                                                      |   |
| 🐰 Izreži (Ctrl+X) |                                   | —                                                                        |   |
| Kopiraj (Ctrl+C)  | Semestri na koje se odnosi prekid |                                                                          |   |
| Nalijepi (Ctrl+V) | 1 Zimski 2 Da                     |                                                                          |   |

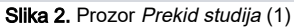

U ISVU sustavu potrebno je studentu evidentirati prekid studija u navedenom razdoblju. Zapis je potrebno evidenirati za svaku akademsku godinu koja je u prekidu; u ovom slučaju potrebno je evidentirati 7 zapisa o prekidu studija. Prekid studija evidentira se pomoću opcije Prekid studija (modul *Studiji i studenti* izbornik *Upis godine*).

Na slici 3. vidi se da je za studenta evidentirano 7 zapisa o prekidu studija u kojem miruju prava i obveze te da se prekid odnosi na oba semestra.

|                     |                              | Prekid studija                                                           |    |
|---------------------|------------------------------|--------------------------------------------------------------------------|----|
| Akcije *            | Visoko učilište              | 83 Fakultet građevinarstva, arhitekture i geodezije Sveučilište u Splitu | -  |
| Unesi (F8)          | Student                      |                                                                          |    |
| 📝 Izmijeni (F9)     | Akademska godina             | 2011 / 2012 Paralelni studij Ne                                          |    |
| 📅 Obriši (F3)       | Prekid studija: od 0         | 11.10.2011 do 30.09.2012 Miruju Prava i obveze 💌                         |    |
| 👩 Dohvati (F7)      | Razlog prekida studija       | 8 ostalo                                                                 |    |
| Prihvati (F10)      | Generirani broj rješenja     | 145 Datum rješenja 01.10.2011                                            |    |
| Odbaci (ESC)        | Broj rješenja                |                                                                          |    |
|                     | Komentar                     |                                                                          | -  |
| Aktivno polje 🖈     |                              | 1/7                                                                      | 7. |
| X Izreži (CtrI+X)   |                              |                                                                          |    |
| Kopiraj (Ctrl+C)    | Rbr. Semestar Prekid vrijedi |                                                                          |    |
| 💼 Nalijepi (Ctrl+V) | 1 Zimski 🔮 Da                |                                                                          |    |
| Denue de detais     | 2 Ljetni 🔮 Da                |                                                                          |    |

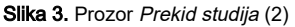

U 2018./2019. akademskoj godini student se vratio iz inozemstva i odlučio nastaviti studij, pri čemu student želi upisati nastavak 1. nastavne godine.

U prozoru Student na visokom učilištu potrebno je aktivirati studentov studij.

Evidentiranje trajanja prekida studija u prozoru *Prekid studija* omogućava studentu u 2017./2018.. akademskoj godini da po drugi put "prvi put upiše" 1. nastavnu godinu.

Na taj način student ne mora upisivati ponavljanje 1. nastavne godine, već jednostavno nastavlja studij od točke prekida studija nadalje.

Slika 4. prikazuje upisni list studenta nakon što je u okviru Upisani elementi strukture studija potvrđen ponuđeni element studija. U donjem okviru Upisani predmeti pojavili su se predmeti razlike.

Predmeti razlike su predmeti koji se nalaze u nastavnom planu tekuće nastavne godine, a nisu se nalazili u nastavnom planu u prethodnoj ili prethodnim akademskim godinama.

Postupak kojim sustav utvrđuje koji će se predmeti pojaviti u okviru Upisani predmeti detaljno je opisan u poglavlju Upis predmeta kod promjene u nastavnom programu.

|                                                               | Upis godine na visokom učilištu                                                                                                    |  |  |  |  |  |
|---------------------------------------------------------------|----------------------------------------------------------------------------------------------------|--|--|--|--|--|
| Akcije *                                                      | Visoko učilište 83 Fakultet građevinarstva, arhitekture i geodezije Sveučilište u Spitu                                                                                                    |  |  |  |  |  |
| Unesi (F8)                                                    | Student 1549                                                                                                    |  |  |  |  |  |
| Zizmijeni (F9)                                                | Studij paralelni Ne 🔍 Glavni 🖉 Da 💌 Zaključen 🔍 Rbr. prelaska 1 Tip indeksa D. Prava do 30.09.2019                                                                                                    |  |  |  |  |  |
| Obriši (F3)                                                   | kłonekta podra 2015 / 2015 Nattana podra - Promiana zmiana Ma                                                                                                    |  |  |  |  |  |
| Donvau (F7)                                                   |                                                                                                    |  |  |  |  |  |
| Prihvati (F10)                                                | Temej tinanciranja studija 2 osobne porebe Plačanje V Da V Pos. status V                                                                                                    |  |  |  |  |  |
| Odbaci (ESC)                                                  | Indikator upisa 1 prvi upis Razlog neračunanja ponavljanja Studij u prekidu 🙆 Ne 💌                                                                                                    |  |  |  |  |  |
| Aktivno polje 🛛 🕹                                             | Centar visokog učilišta ST Split Datum upisa 16.07.2019 Način Klasično 🛡 Upis obavljen u cijelosti 🏈 Da 🔻                                                                                                    |  |  |  |  |  |
| Participacija prema PU 🛛 🕹                                    | Osvojeno ECTS bodova: - ukupno 31.0 - u prikazanoj akademskoj godini (VU) 0.0 - u prikazanoj akademskoj godini (RH) 0.0 Saldoldanas 0.00 / 0.00                                                                  |  |  |  |  |  |
| Alati                                                         | 1/1                                                                                                    |  |  |  |  |  |
| Izborni predmeti                                              | Upisani elementi strukture studija   Upis godine - parametri                                                                                                    |  |  |  |  |  |
| Prekid studija                                                | Fiement                                                                                                    |  |  |  |  |  |
| Predmeti koje student nije upisao,<br>a ispunio je preduvjete | studija <sup>1</sup> Naživ Način izveć Upisuje se paralelno s drug Mođel upisa Razina stu Naživ razine stu Vaziv vrste stu Upisao ECTS-a ij Upisao ECTS-a ij                                                     |  |  |  |  |  |
| Postavi vrijednost                                            | 13   Stručni studij Građevinarstvo   Redoviti 😮 Ne   Upis predmeta prem  8   preddiplomski   stručni   11.0   0.0                                                                                                |  |  |  |  |  |
| 'Dozvoljeno dodavanje' za<br>sve dohvaćene zapise             |                                                                                                    |  |  |  |  |  |
| Ispisati rješenje o prijelazu?                                |                                                                                                    |  |  |  |  |  |
| Osvojeni ECTS bodovi i prosjek                                |                                                                                                    |  |  |  |  |  |
| Postavi status predmeta na 'obavljen'                         | Upisani predmeti                                                                                                    |  |  |  |  |  |
|                                                               | Pred. Izved., Kom., Naziv predmeta Polaže predmet Oslob polaganja Semes. Status upisanog. Opis statusa Obavljen kroz drugi pred. Izborne grupe                                                                   |  |  |  |  |  |
| Ispis ×                                                       | 33593   1   1 Fehrikia mehanika   D V Ne   1   3] odstušan predmet V Ne   33594   1   Upora računala   D V Ne   1   3 odstušan predmet V Ne   1   3 odstušan predmet V Ne   1   10   10   10   10   10   10   10 |  |  |  |  |  |
| Redanje ×                                                     | kedanje v                                                                                                    |  |  |  |  |  |
|                                                               |                                                                                                    |  |  |  |  |  |
| Administrator                                                 |                                                                                                    |  |  |  |  |  |
| Uključi administratorski mod                                  |                                                                                                    |  |  |  |  |  |

Slika 4. Upisni list studenta s upisanim predmetima

# Visoko učilište prije prekida studentovog studija nema opisan nastavni program u ISVU

Primjerice, visoko učilište od 2018./2019. akademske godine u ISVU vodi podatke studenata koji su navedene akademske godine prvi puta upisali prvu nastavnu godinu. Visoko učilište je odlučilo također u ISVU voditi podatke studenata koji su u prethodne dvije akademske godine upisali prvi puta prvu nastavnu godinu.

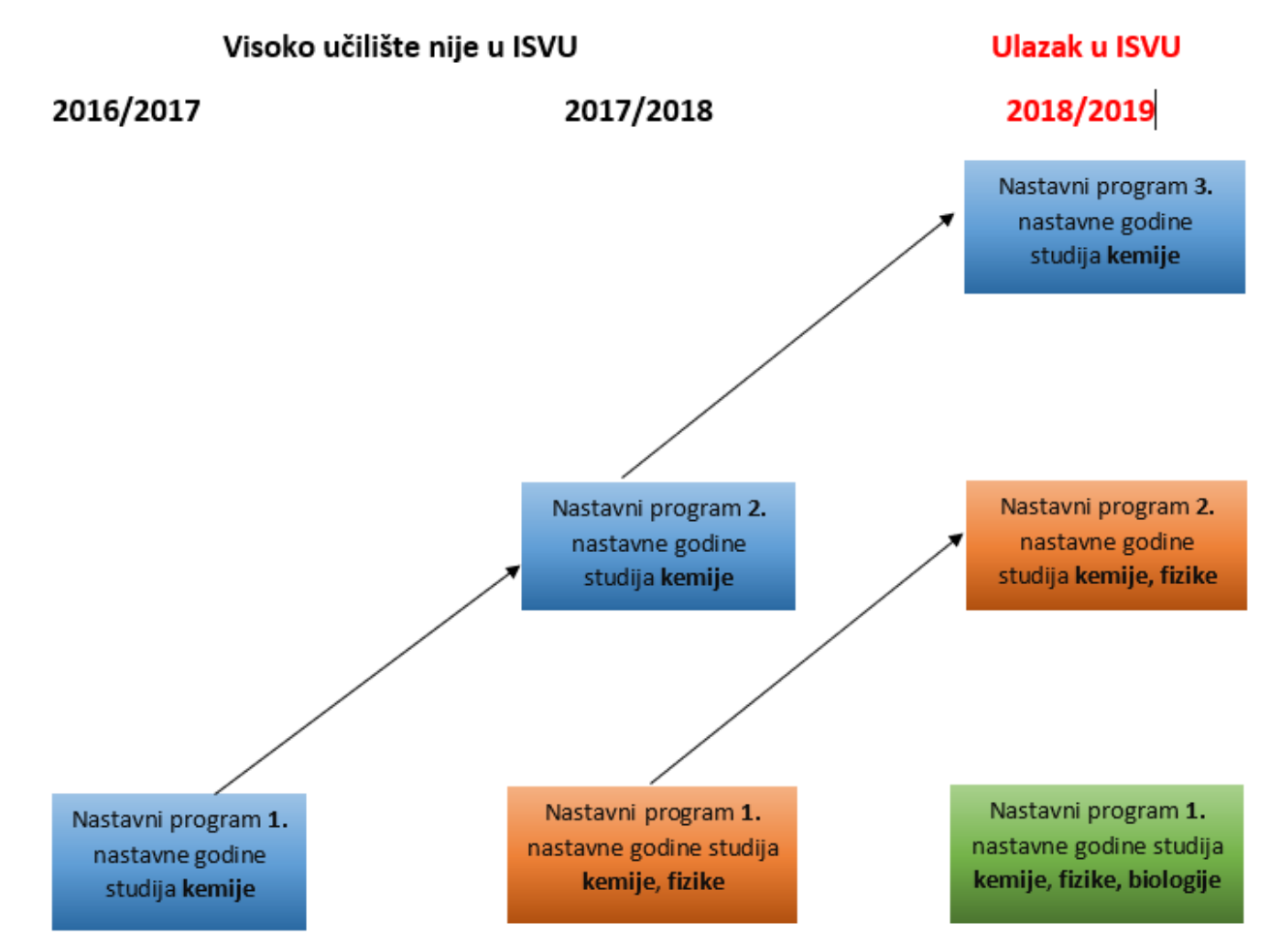

Slika 5. Opisivanje nastavnog programa u prošlosti

Kao što se iz Slike 5. vidi, nastavni programi prvih nastavnih godina studija kemije, fizike i matematike od 2018./2019. akademske godine vode se kroz ISVU.

Da bi se podaci studenata koji su u prethodne dvije akademske godine prije ulaska ustanove u ISVU upisali prvi puta prvu nastavnu godinu nekog studija vodili kroz ISVU, potrebno je (Slika 2.):

- U 2016./2017. akademskoj godini opisati nastavni program 1. nastavne godine studija kemije
- U 2017./2018. akademskoj godini opisati nastavni program 1. i 2. nastavne godine studija kemije, te 1. nastavnu godinu studija fizike
- U 2018./2019. akademskoj godini opisati nastavni program 1., 2., i 3. nastavne godine studija kemije, 1. i 2. nastavnu godinu studija fizike, te 1. nastavnu godinu studija biologije

Da bi se podaci studenata koji su 2016./2017. i 2017./2018. akademske godine prvi puta upisali prvu nastavnu godinu vodili kroz ISVU, potrebno je učiniti sljedeće:

- opisati nastavni program svih studija koji su se izvodili od 2016./2017. akademske godine nadalje
- u prozoru Akademski kalendar (aplikacija Studiji i studenti, izbornik Nastavni plan) za sve akademske godine za koje se unatrag opisuje nastavni program definirati održavanje nastave

U gore navedenom primjeru (Slika 1) potrebno je definirati održavanje nastave u 2016./2017. i 2017./2018. akademskoj godini.

Otključati sve zaključane nastavne programe

U gore navedenom primjeru, potrebno je otključati nastavni program u 2018./2019. akademskoj godini, jer je jedino on zaključan. Nastavne programe može otključati ISVU koordinator.

- u prozoru Parametri ustanove (izbornik Ustanova) promijeniti akademsku godinu od koje se opisuje nastavni program u ISVU
- opisati nastavni program u prijašnjim akademskim godinama prema uputama navedenim iznad u tekstu
- zaključati sve nastavne programe u svim akademskim godinama
  U gore navedenom primjeru potrebno je zaključati nastavne programe u 2016./2017., 2017./2018. i 2018./2019. akademskoj godini.
- upisati studente na visoko učilište pomoću opcije Matični podaci studenta (izbornik Student) ili ukoliko je student već upisan na neko visoko učilište pomoću opcije Student na visokom učilištu
- evidentirati ISVU upisne listove u prethodnim akademskim godinama prije ulaska u ISVU, za koje su naknadno evidentirani nastavni programi

#### (izbornik Upis godine ->> opcija Upis godine na visokom učilištu )

U navedenom primjeru studentima koji su 2016./2017. akademske godine upisali prvi puta 1. nastavnu godinu studija kemije ili studija fizike potrebno je evidentirati tri upisna lista, redom u 2016./2017., 2017./2018. i 2018./2019. akademskoj godini. Sukladno, studentima koji su 2017./2018. i akademske godine upisali prvi puta 1. nastavnu godinu studija kemije, fizike ili matematike potrebno je evidentirati dva upisna lista, redom u 2017./2018. i 2018./2019. akademskoj godini.

nakon evidencije svih ISVU upisnih listova za pojedinog studenta, potrebno je obrisati sve studentove upisne listove u sustavu prehrane (ISSP upisni listovi), ako oni postoje

Ukoliko studenti na visokom učilištu ostvaruju prava na subvencioniranu prehranu koristeći identifikacijske kartice studenata (X-ice), tada za to visoko učilište postoje podaci o studentima u ISSP-u koji su prebačeni u ISVU. Ti ISSP upisni listovi nalaze se u ISVU aplikaciji *Studiji i studenti* u prozoru Upis godine (izbornik *Upis godine*, podizbornik *Podaci iz sustava prehrane*).

Sve ISSP upisne listove za pojedinog studenta moguće je obrisati ručno ili je moguće nakon evidencije svih ISVU upisnih listova za tog studenta, u prozoru Student na visokom učilištu (izbornik *Student*) promijeniti vrijednost u polju *Svi podaci vode se kroz ISVU* iz *Ne* u *Da*, čime se automatski brišu svi ISSP upisni listovi studenta.

### • evidentirati rezultate ispita studentima koji su naknadno uvedeni u ISVU pomoću opcije Naknadno evidentiranje ocjena

Opcija Priznavanje ispita služi za priznavanje ispita studentima prilikom prelaska s drugog visokog učilišta, te je stoga evidenciju ocjena potrebno raditi pomoću opcije Naknadno evidentiranje ocjena.